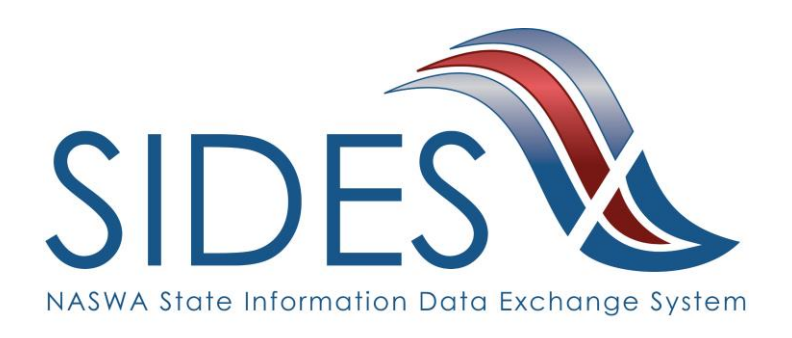

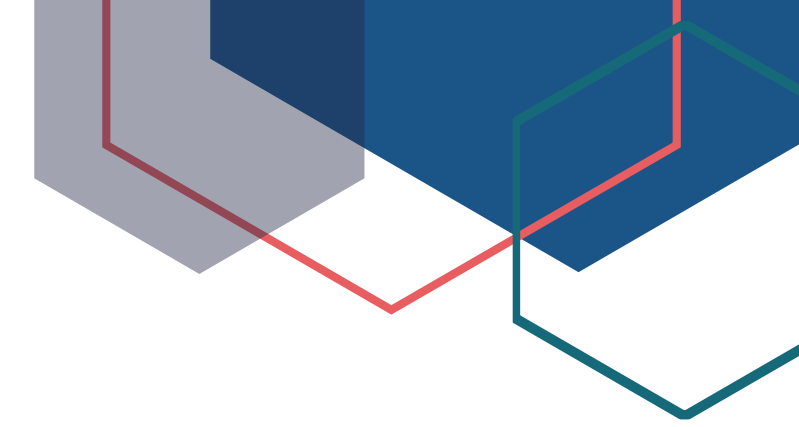

# Earnings Verification E-Response Users Guide

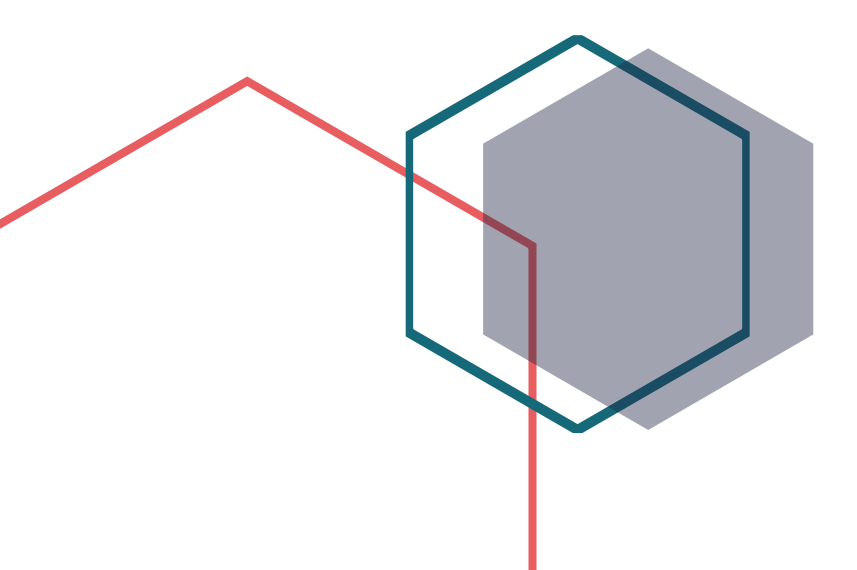

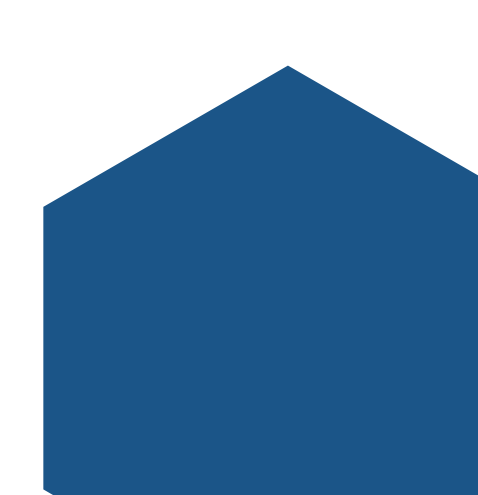

### What is SIDES?

SIDES stands for the State Information Data Exchange System. It's a software tool that empowers states, employers, Third Party Administrators (TPAs) and Professional Employer Organizations (PEOs) to quickly, accurately, and securely respond to unemployment insurance requests.

### **How it Works**

SIDES E-Response is a free website where employers and their representatives submit UI responses directly to state unemployment agencies.

When you receive a request, use the provided PIN to access and complete responses. Once completed, a confirmation number and downloadable PDF will immediately be available for your records.

### **Benefits**

- Lost responses are a thing of the past. With direct online communication, feel confident knowing information was transmitted correctly and securely.
- Nationally consistent format for any size business. Eliminate submission errors with SIDES' consistent and intuitive format.
- Handles details so employers can focus on business. The innovative digital process reduces personnel time and effort.
- Enhances the integrity of the UI system. SIDES reduces UI tax rates and waste in the system.

### How to Register

Contact your State Workforce Agency.

# SIDES E-Response

SIDES E-Response is an online tool for employers to quickly, accurately, and securely respond to state unemployment insurance requests. Built specifically for ease of use, employers can log into the website and submit responses easily anytime, anywhere.

## Requirements

SIDES E-Response only requires an internet connection. There is no cost to use SIDES E-Response.

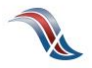

### **Earnings Verification Exchange**

The Earnings Verification Exchange automates audits sent to employers/TPAs. Responses are returned electronically from employers in Sunday – Saturday format to state UI agencies regardless of the pay period. Earnings Verification also electronically notifies employers/TPAs of outstanding audits, reducing response times, stopping improper payments early, and combating benefit year earnings improper payments.

### Preparing to Respond to an Earnings Verification Request

Gather detailed, pertinent information about the claimant's separation and payments made after the separation.

- Employer contact information
- Dates of employment
- Details of separation
- Payroll information
- Supporting documentation

### Supported Browsers

IE 11 and above Chrome V44 and higher Firefox V37 and higher

### Access the SIDES Earnings Verification Exchange

Log into <u>uisides.org</u> using the credentials provided by the state workforce agency. Some states provide a direct link in their employer portal.

| SIDES<br>E-Response                     |                         |  |
|-----------------------------------------|-------------------------|--|
|                                         |                         |  |
| State:                                  | Select One              |  |
| Exchange:                               | *                       |  |
| Federal Employer Identification Number: |                         |  |
| State Employer Identification Number:   |                         |  |
| Pin/Access Code:                        |                         |  |
| Lo                                      | g In                    |  |
| Log In A<br>Supported                   | ssistance<br>d Browsers |  |

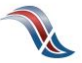

### Select a Claim

The list of requests for information will be displayed. This list can be sorted by any column by selecting the up or down arrow next to the column header.

Select the claim you want.

| SIDES<br>E-Response      |                 |                 | State: ST<br>FEIN: 987654321<br>SEIN: 987654321 | Log Out |
|--------------------------|-----------------|-----------------|-------------------------------------------------|---------|
|                          | Earnings Vor    | ification Peque |                                                 |         |
| □ Hide submitted records | Earnings ven    | incation Reques | 515                                             |         |
| SSN 💠                    | Name 💠          | Due Date 🔺      | Response Status 💲                               |         |
| 0                        | Allen, Bob      | 05/30/2022      | Submitted                                       |         |
|                          | Johnson, Alice  | 05/30/2022      | Submitted                                       |         |
|                          | Smith, John     | 05/30/2022      | In Progress                                     |         |
|                          | Allen, Bob , Jr | 06/15/2022      | Not Started                                     |         |
|                          |                 |                 |                                                 |         |

**INTEGRITY TIP:** Respond timely to every request for earnings information!

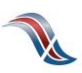

### **Review Claim Details**

This screen provides information related to the claim.

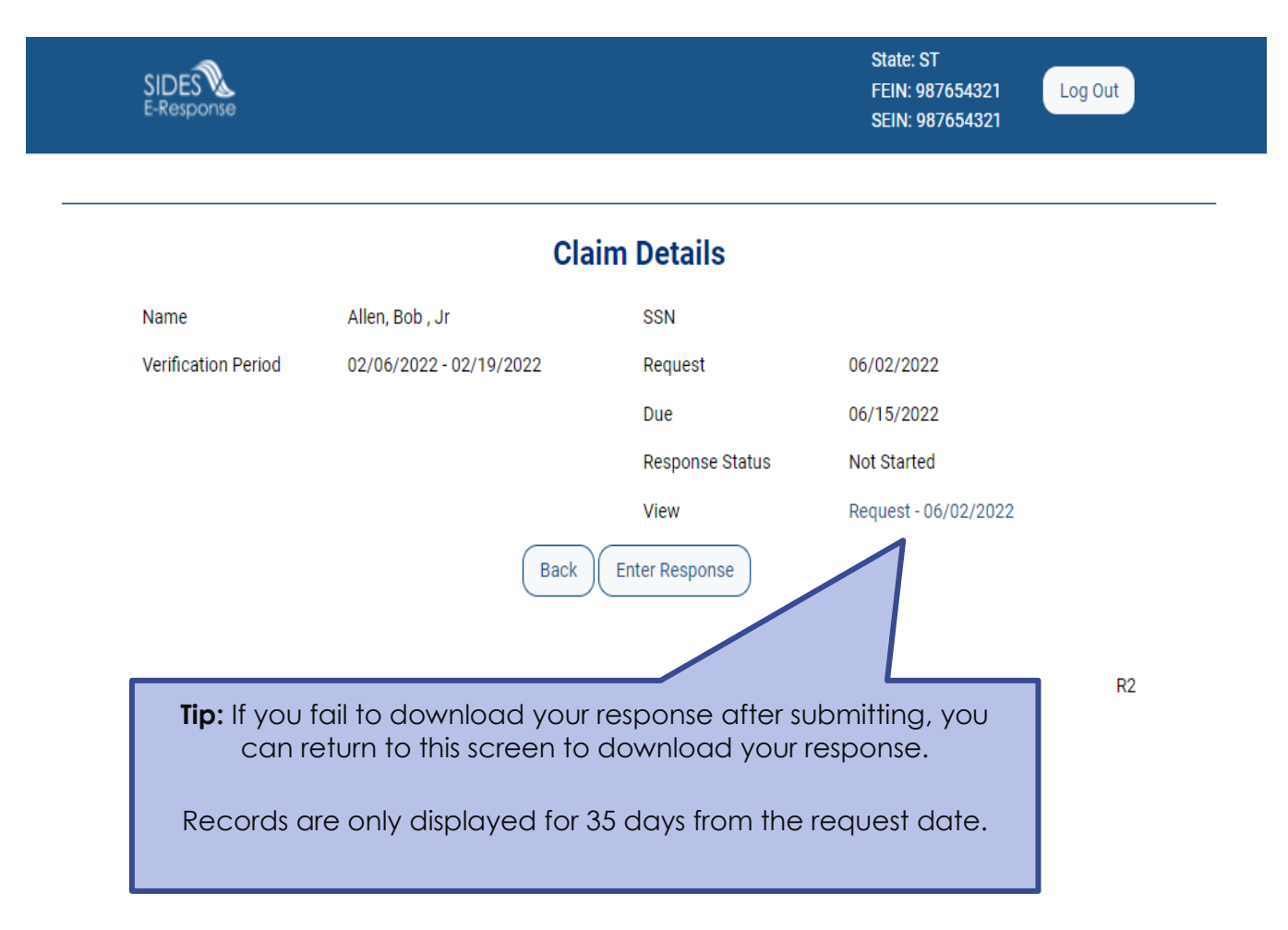

Verify Employer Information Make any necessary corrections to the employer information.

| SIDES<br>E-Response      |                                                    | State: ST Log Out<br>FEIN: 987654321<br>SEIN: 987654321 Requests |
|--------------------------|----------------------------------------------------|------------------------------------------------------------------|
|                          |                                                    | Help                                                             |
| Name: Allen, Bob , Jr    | SSN:                                               | Due Date: 06/15/2022                                             |
| <b>Employer</b> Claimant | Work/Earnings Salary/Pay Period Ear                | nings Additional Information Preparer                            |
|                          | Employer                                           |                                                                  |
|                          |                                                    | Corrected                                                        |
| Employer Name XYZ        | Holdings                                           |                                                                  |
| FEIN 9876                | 54321                                              |                                                                  |
| SEIN 9876                | 54321                                              |                                                                  |
| Check if applicable.     |                                                    |                                                                  |
| TPA/Employer Represent   | tative receiving this request that DOES NOT repres | ent this employer                                                |
|                          | Save                                               | xt                                                               |
|                          |                                                    | 3                                                                |
|                          | <b>Tip:</b> Navigate you<br>b                      | ur response using the buttons on the ottom of the screen.        |
|                          | Close will se                                      | end you back to the claim list.                                  |

### Verify Claimant Information

Make any necessary corrections to the claimant information.

| SIDES<br>E-Response | <b>Tip:</b> Need to return to a screa<br>Any white tab is a click awa | en?<br>Cy. State: ST Log Out<br>FEIN: 987654321<br>SEIN: 987654321 Requests |  |
|---------------------|-----------------------------------------------------------------------|-----------------------------------------------------------------------------|--|
|                     |                                                                       | Help                                                                        |  |
| Name: Allen, Bob ,  | Jr SSN:                                                               | Due Date: 06/15/2022                                                        |  |
| Employer            | Claimant Work/Earnings Salary/Pay Period E                            | arnings Additional Information Preparer                                     |  |
|                     | Claimant                                                              |                                                                             |  |
|                     |                                                                       | Corrected                                                                   |  |
| Claimant Name:      | Allen, Bob , Jr                                                       |                                                                             |  |
| Check if applicable | e.                                                                    |                                                                             |  |
| Claimant did NO     | OT work for this employer                                             |                                                                             |  |
|                     | Back Save Close                                                       | Next                                                                        |  |
|                     |                                                                       | 4                                                                           |  |

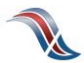

### Work and Earnings

Indicate whether the claimant worked during the period indicated.

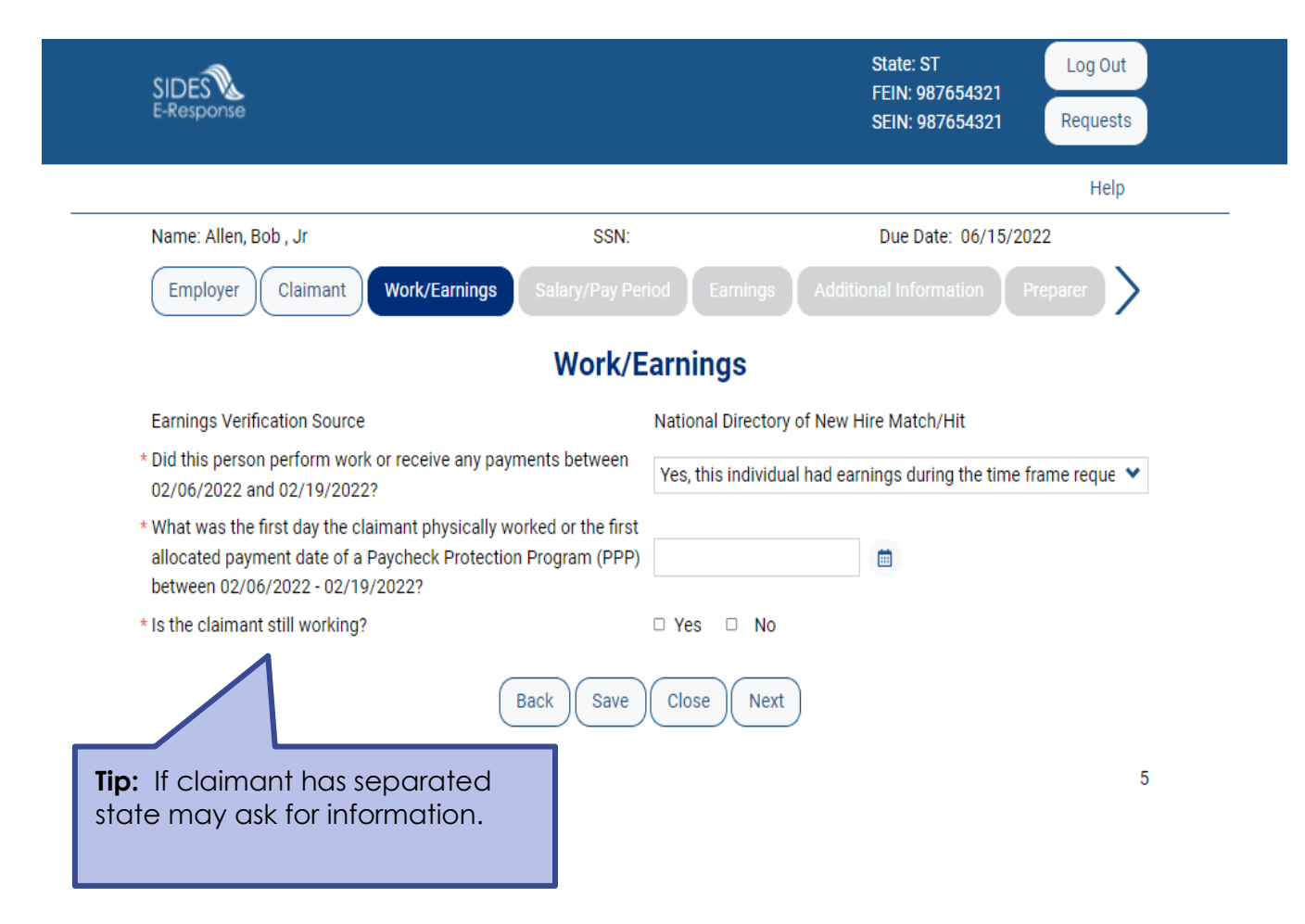

**Salary/Pay Period** Enter the claimant's salary and pay period information.

| SIDES<br>E-Response                                                                                   |                            | State: ST Log 0<br>FEIN: 987654321<br>SEIN: 987654321 Reques                                                                | ut                                               |
|----------------------------------------------------------------------------------------------------|----------------------------|----------------------------------------------------------------------------------------------------|--------------------------------------------------|
|                                                                                                    |                            | Не                                                                                                    | lp                                               |
| Name: Allen, Bob , Jr                                                                                 | SSN:                       | Due Date: 06/15/2022                                                                                                    |                                                  |
| Employer Claimant Work/Earnings                                                                       | Salary/Pay Period Earnings | Additional Information Preparer                                                                                             | $\rangle$                                        |
| * Did the claimant work under contract for a spec<br>* Was the claimant paid by the mile or Trip/Load | Salary/Pay Period          | <b>TIP:</b> If the claimant worker<br>contract for a specific amour<br>by trip/load/mile, a differ<br>questions will displa | d under a<br>nt or was paid<br>ent set of<br>ay. |
| * Regular Rate of Pay                                                                                 | \$                         | per Hour                                                                                                    | ~                                                |
| Overtime Rate of Pay                                                                                  |                            | per Select One                                                                                                    | ~                                                |
| Training Rate of Pay                                                                                  |                            | per Select One                                                                                                    | ~                                                |
| * How often is/was the claimant paid?                                                                 | Bi-Weekly                  |                                                                                                    | *                                                |
| * Pay period start date                                                                               |                            | <b></b>                                                                                                    |                                                  |
| (                                                                                                    | Back Save Close Next       |                                                                                                    |                                                  |

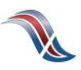

7

### **Earnings Selection**

Select each type of payment received for the week(s) listed

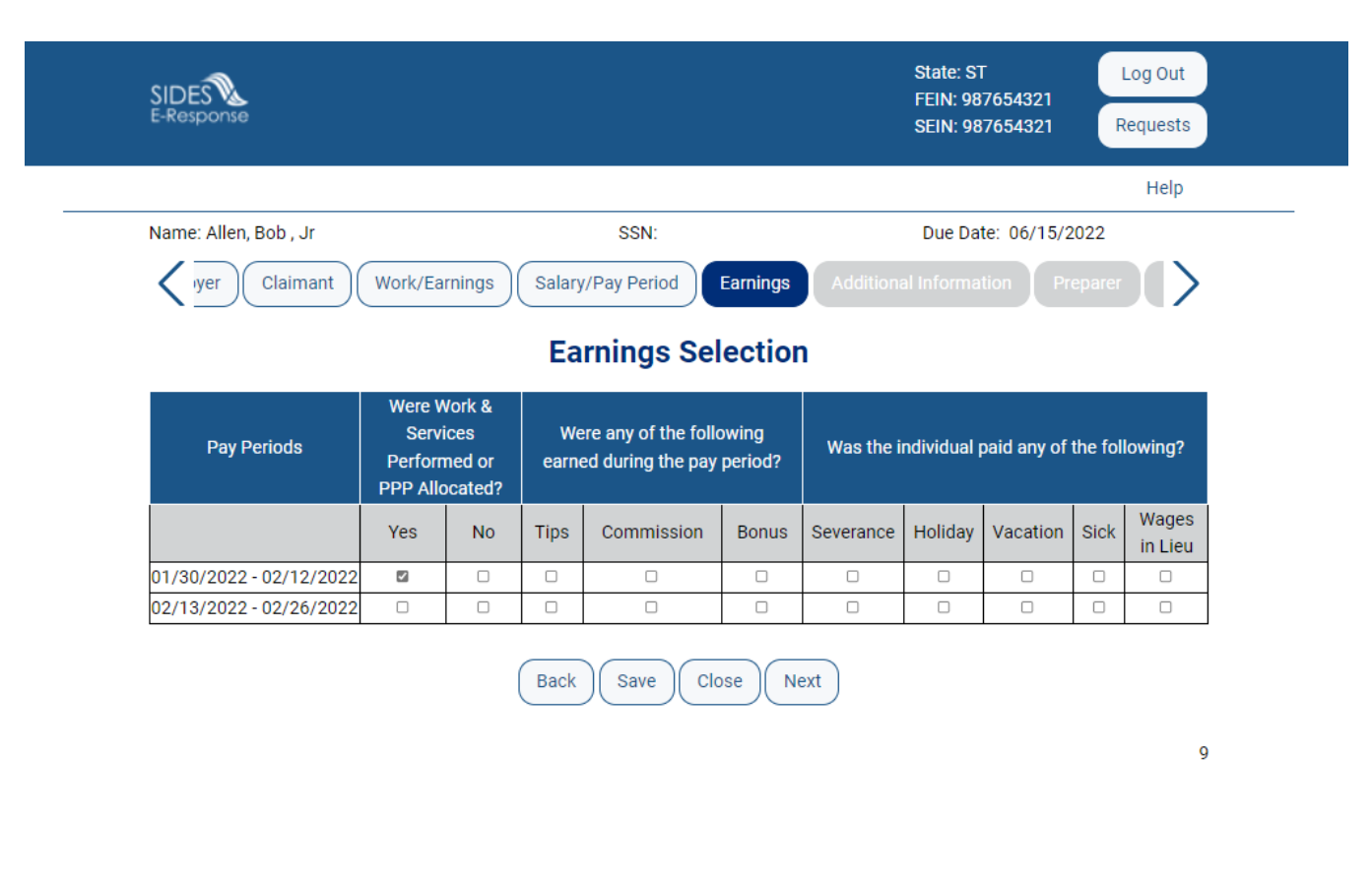

**INTEGRITY TIP:** Providing all payment information is vital to prevent improper payments! Multiple payment types may be selected if applicable each week.

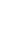

### **Pay Period Earnings**

Enter hours, and earnings. Date paid/or allocated may also be required by the state.

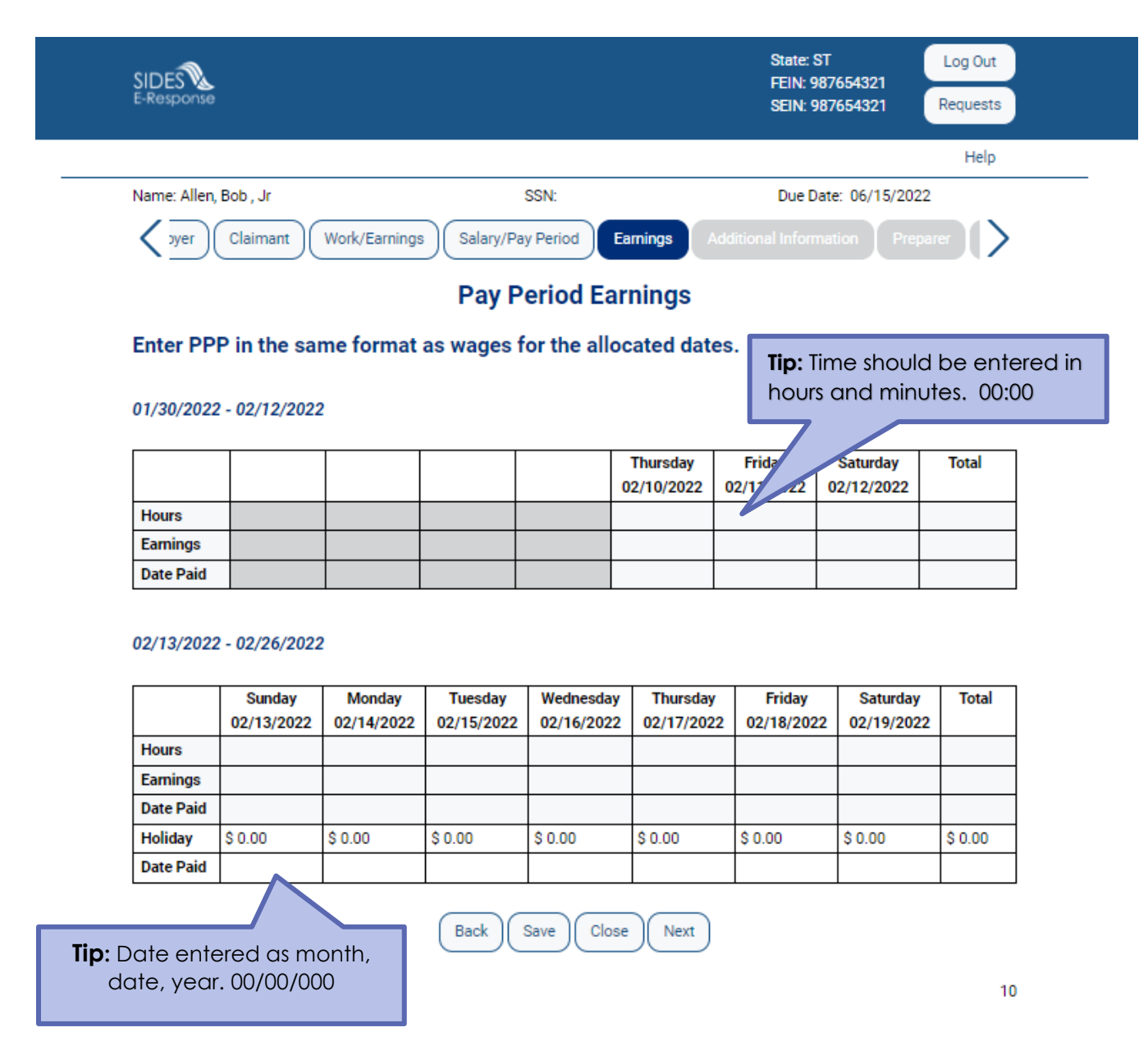

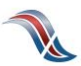

### Summary

Review hours and earnings entered.

|                           | SIDES<br>E-Response                                |                |           |          |            |          |           | State: ST<br>FEIN: 987<br>SEIN: 987 | 7654321<br>7654321 | Log<br>Req | ) Out<br>uests                 |                            |
|---------------------------|----------------------------------------------------|----------------|-----------|----------|------------|----------|-----------|-------------------------------------|--------------------|------------|--------------------------------|----------------------------|
|                           |                                                    |                |           |          |            |          |           |                                     |                    |            | Help                           |                            |
|                           | Name: Allen, Bob , Jr                              |                |           |          | SSN:       |          |           | Due Dat                             | e: 06/15/20        | 022        |                                |                            |
|                           | Vyer Claimant                                      | Work/Ea        | rnings    | Salary/F | Pay Period | Earnings | Addition  | nal Informa                         | tion               | eparer     | $\left \right\rangle$          |                            |
|                           |                                                    |                |           |          | Summai     | у        |           |                                     |                    |            |                                |                            |
|                           | Period                                             | Hours          | Earnings  | Tips     | Commission | Bonus    | Severance | Holiday                             | Vacation           | Sick       | Wages<br>in Lieu<br>of<br>Work | Total<br>Gross<br>Earnings |
|                           | 01/30/2022 - 02/12/2022                            | 16:00          | \$ 400.00 | \$ 0.00  | \$ 0.00    | \$ 0.00  | \$ 0.00   | \$ 0.00                             | \$ 0.00            | \$ 0.00    | \$ 0.00                        | \$ 400.00                  |
|                           | 02/13/2022 - 02/26/2022                            | 32:00          | \$ 800.00 | \$ 0.00  | \$ 0.00    | \$ 0.00  | \$ 0.00   | \$ 200.00                           | \$ 0.00            | \$ 0.00    | \$ 0.00                        | \$ 1,000.00                |
| <b>Tip:</b> To<br>Back to | correct Earnings<br>o return to Pay Pe<br>Earnings | click<br>eriod |           | Bac      | k Close    | Next     | )         |                                     |                    |            | 11                             |                            |

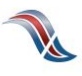

### **Additional Information**

Enter any additional information about earnings.

| SIDES<br>E-Response                                            |                                    | State: ST<br>FEIN: 987654321<br>SEIN: 987654321 | Log Out<br>Requests |
|----------------------------------------------------------------|------------------------------------|-------------------------------------------------|---------------------|
|                                                                |                                    |                                                 | Help                |
| Name: Allen, Bob , Jr St                                       | SN:                                | Due Date: 06/15/202                             | 22                  |
| t Work/Earnings Salary/Pay Period Earnin                       | gs Additional Information          | Preparer Review                                 | Respons >           |
| Addition                                                       | al Information                     |                                                 |                     |
| Enter any additional information about this Earnings Verificat | tion, including details of the PPP | (if applicable).                                |                     |
|                                                                |                                    |                                                 | 11                  |
| Back                                                           | Ve Close Next                      |                                                 |                     |
|                                                                |                                    |                                                 | 12                  |

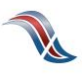

### Tell Us About You

Provide the information for the person who completed the response.

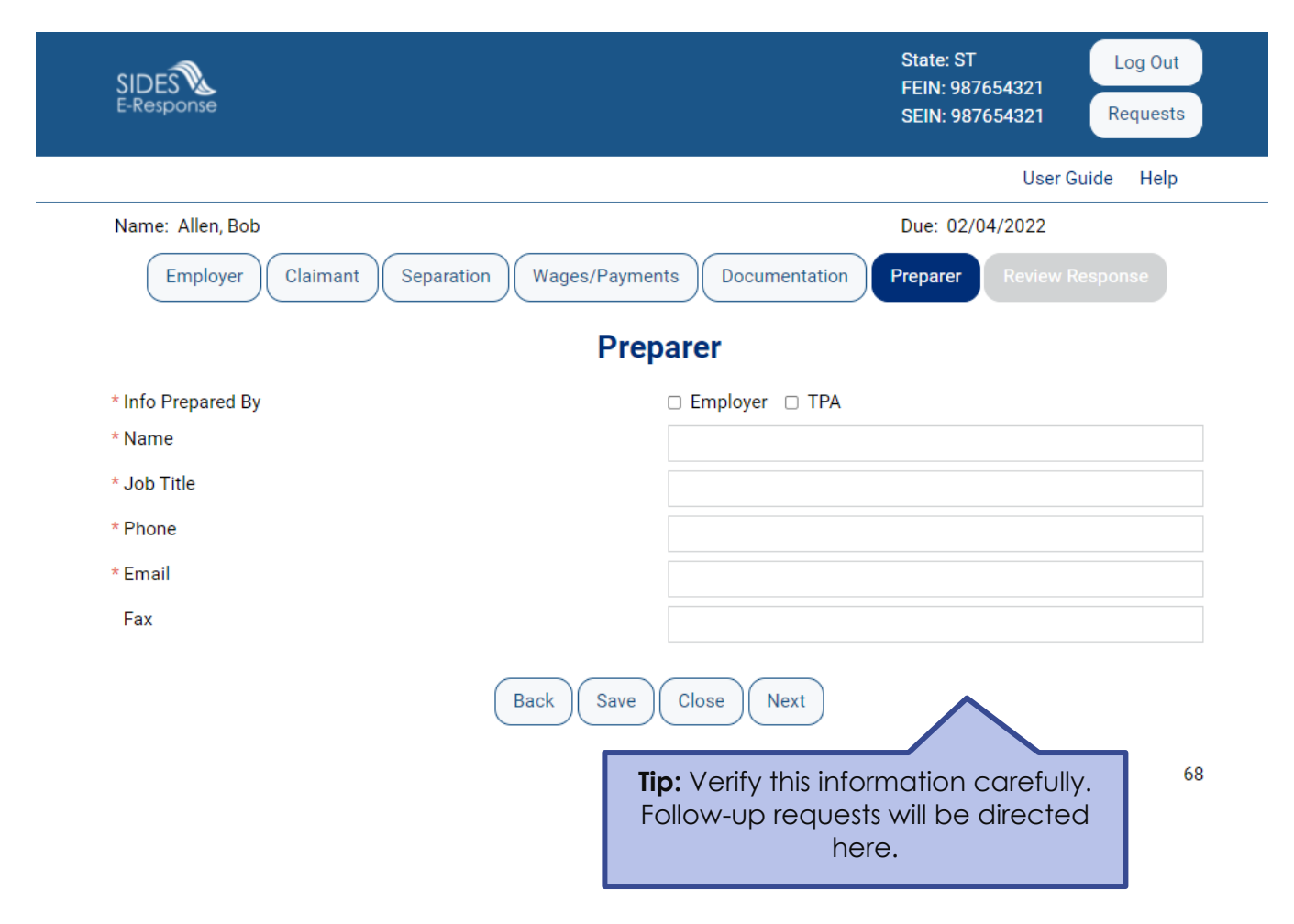

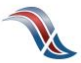

### **Review the Response for Accuracy**

Click 'View Response' to see a copy of the PDF before it is sent to the state workforce agency.

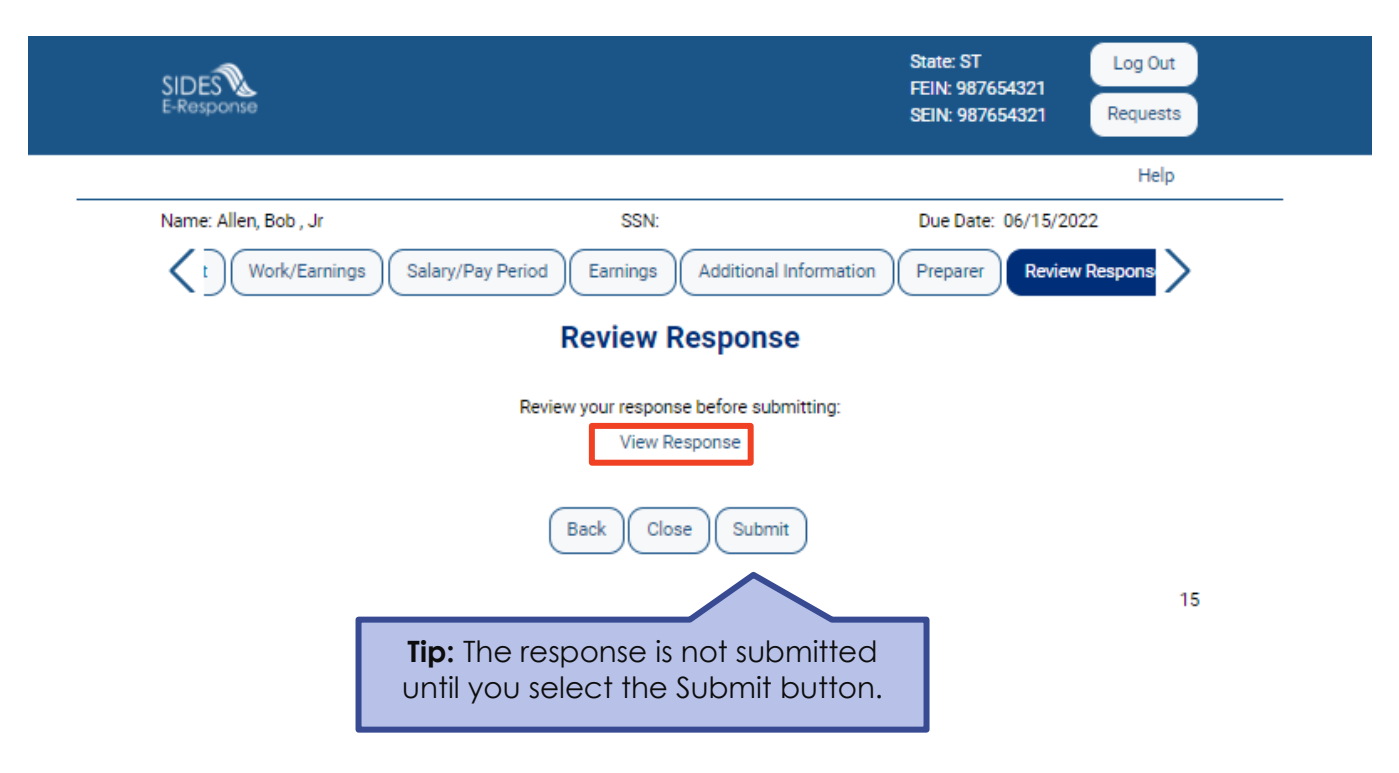

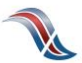

### Save the Confirmation

Records are only saved on the website for 35 days after the request is sent. Save your confirmation number and download a copy of your response. **An emailed copy will NOT be sent.** 

|     | SIDES<br>E-Response                                             |                                          | State: ST<br>FEIN: 987654321<br>SEIN: 987654321 | Log Out<br>Requests |  |
|-----|-----------------------------------------------------------------|------------------------------------------|-------------------------------------------------|---------------------|--|
|     |                                                                 |                                          |                                                 | Help                |  |
|     | Name: Allen, Bob , Jr                                           | SSN:                                     | Due Date: 06/15/2                               | 2022                |  |
|     |                                                                 | Confirmation                             |                                                 |                     |  |
|     | Your response has been acce                                     | pted. Your confirmation number is c50a-1 | cb3-9631-4701-920b-42e8-782d-                   | 5a33.               |  |
|     |                                                                 | Print or download a copy for your rec    | cords.                                          |                     |  |
| Tip | <b>o:</b> Print or download a cop<br>our response for your reco | Close<br>Response<br>Survey<br>Close     |                                                 | 10                  |  |
|     |                                                                 |                                          |                                                 |                     |  |

### Save or Print your PDF

| g/sew-ev-cas/viewer/reque    | sts/3417069/responses/2041423/f43c2b6 | 603/f/b10accc88fc |                                                   |                                         |                   |                                        |   |
|------------------------------|---------------------------------------|-------------------|---------------------------------------------------|-----------------------------------------|-------------------|----------------------------------------|---|
|                              |                                       | 0000414010200000  | :9e29ff67.pdf                                     | 6                                       | New tab           | Ctrl+T                                 |   |
| SSN Name Allen, Bob Due Date |                                       |                   |                                                   |                                         |                   | Ctrl+N<br>Ctrl+Shift+N<br>Ctrl+Shift+/ |   |
| Earnings Ver                 | rification                            |                   |                                                   |                                         | Zoom —            | 125% +                                 | 2 |
| State Request                | Information                           |                   |                                                   | ć                                       | Favorites         | Ctrl+Shift+O                           |   |
| Agency                       | 5503                                  | Phone             |                                                   | Ē                                       | Collections       | Ctrl+Shift+Y                           |   |
|                              |                                       | State             | ОК                                                | 5                                       | History           | Ctrl+H                                 |   |
| Email                        | LO@LO.com                             |                   |                                                   | $\downarrow$                            | Downloads         | Ctrl+J                                 | ] |
| Employer                     |                                       |                   |                                                   | EB                                      | Apps              |                                        | > |
| Employer Name                | XYZ Holdings                          |                   |                                                   | ¢                                       | Extensions        |                                        |   |
| FFIN                         | 98-7654321                            | SEIN              | 987654321                                         | 8                                       | Microsoft Rewards |                                        |   |
|                              |                                       |                   |                                                   | ~~~~~~~~~~~~~~~~~~~~~~~~~~~~~~~~~~~~~~~ | Performance       |                                        |   |
| Work/Earnings                | <b>i</b>                              |                   |                                                   | Ļ                                       | Alerts and tips   |                                        |   |
| Request Source               |                                       | National Dire     | ectory of New Hire Match/Hit                      | 6                                       | Print             | Ctrl+P                                 |   |
| Did this person perform      | m work or receive payment from        | Yes, this ind     | Yes, this individual had earnings during the time |                                         | Web capture       | Ctrl+Shift+S                           |   |
| 02/06/2022 to 02/19/2        | 022                                   | frame reques      | sted                                              | C                                       | Web select        | Ctrl+Shift+X                           |   |
| What was the first day       | the claimant physically worked or     | 02/11/2022        |                                                   | Ŕ                                       | Share             |                                        |   |
| Program (PPP) betwee         | ment date of a Paycheck Protection    | n                 |                                                   | \$₀                                     | Discover          |                                        |   |
| Is the individual still w    | orking?                               | Vos               |                                                   | ර්                                      | Find on page      | Ctrl+F                                 |   |
|                              |                                       | 160               |                                                   | A                                       | Read aloud        | Ctrl+Shift+U                           |   |
| Salary and Pay               | Period                                |                   |                                                   | - 1.<br>1.<br>1.                        | More tools        |                                        | > |
| Claimant Regular Rate        | e of Pay \$50.00                      | per               | Hourly                                            | (j)                                     | Settings          |                                        |   |

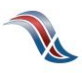